## **HTML with StarOffice**

When new documents are created, several templates are automatically defined for HTML which you need in order to create a HTML document. These templates are automatically converted into the corresponding HTML tags when the HTML document is saved. Other things, such as the title of the HTML page are taken from the properties of the document.

If there are no details available about the background, for example, in a HTML document opened from the Internet or from the hard disk, the value of this template will be loaded and shown accordingly. If you now wish to alter the default value for the font or headings, for example, you need to edit this template, change the value for the basic fonts and then re-save the template. Open the document by going through File - Templates and select the file named HTML template (standard) in the Online section. If you now click on the button Edit you can alter the basic fonts of the template via Tools - Options - Text document - Default fonts and re-save the template. You can, of course, alter the values directly in the paragraph templates. Simply use the Stylist. The information contained in this template will be loaded when the HTML document is next imported.

| These paragrap | h and font | templates | correspond | to the fol | lowing HTM | L tags: |
|----------------|------------|-----------|------------|------------|------------|---------|
|                |            |           |            |            |            |         |

| Style name        |  |
|-------------------|--|
| Sender            |  |
| Quote             |  |
| Horizontal line   |  |
| Source text       |  |
| Preformatted text |  |
| Sample            |  |
| Heading 1-6       |  |
| Table contents    |  |
| Table heading     |  |
| Text body         |  |
| List heading 1-5  |  |

| Titel:                | 2/22/23 |
|-----------------------|---------|
| URL: /in/in.vor       | 2/22/23 |
|                       |         |
| List contents 1-5     |         |
| Non-proportional text |         |
| Quote                 |         |
| Source text           |         |
| Definition            |         |
| Stressed              |         |
| Highly stressed       |         |
| User-defined          |         |
| Sample                |         |

The next time you're in the Internet take a look at the <u>StarOffice homepage</u>.

Variable